# PROFINET

# Protocolo de comunicación:

Plataformas de alta resolución HRP

# INSTRUCCIONES DE SOFTWARE

ITKU-19-01-03-20-ES

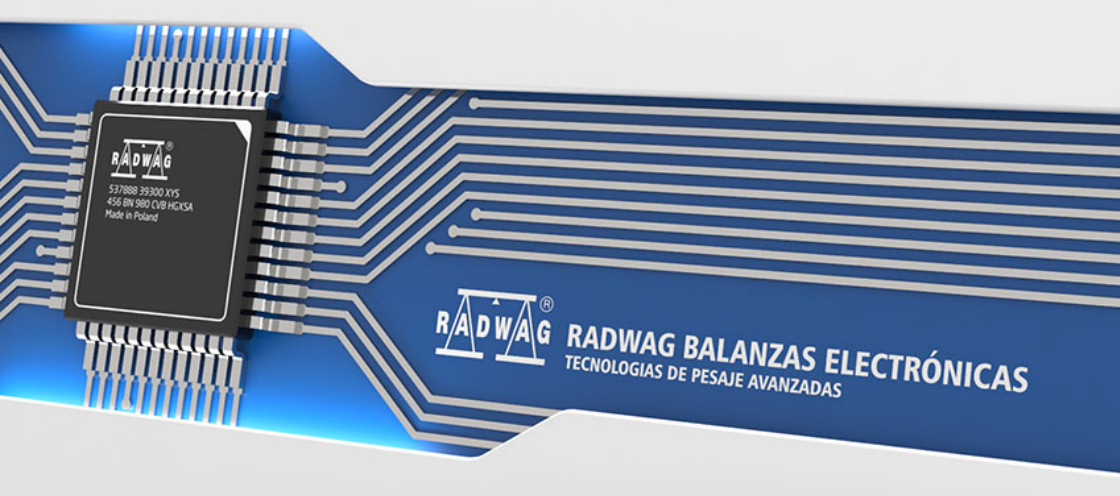

### **MARZO 2020**

# ÍNDICE

| 1. | CONFIGURACIÓN DE LOS AJUSTES DE LA PLATAFORMA                  | 4   |
|----|----------------------------------------------------------------|-----|
| 2. | ESTRUCTURA DE DATOS                                            | 4   |
|    | 2.1. Registros de entrada                                      | 4   |
|    | 2.2 Registros de salida                                        | 6   |
| 3. | CONFIGURACIÓN DEL MÓDULO PROFINET EN EL ENTORNO TIA PORTAL V14 | 9   |
|    | 3.1. Importación GSD                                           | 9   |
|    | 3.2. Configuración del módulo                                  | .11 |
| 4. | APLICACIÓN DE DIAGNÓSTICO                                      | .16 |

# 1. CONFIGURACIÓN DE LOS AJUSTES DE LA PLATAFORMA

La configuración de la plataforma HRP para la comunicación mediante el protocolo PROFINET se realiza mediante el software MWMH MANAGER disponible en el sitio web www.radwag.com.En la pestaña COMUNICACIÓN> DISPOSITIVOS, seleccione el protocolo Profinet y luego ingrese la dirección IP, la máscara de subred y el nombre del dispositivo en la red Profinet. Para obtener más información, consulte el manual del usuario del dispositivo en www.radwag.com.

# 2. ESTRUCTURA DE DATOS

#### 2.1. Registros de entrada

#### Variable Offset Longitud [WORD] Tipo de datos Masa 0 2 float Tara 4 2 float Unidad 8 1 word 10 Estado de la plataforma 1 word Umbral I O 12 2 float Estado de entradas 66 1 word Min 68 2 float Máx. 72 2 float Umbral de dosificación rápida 76 2 float Umbral de dosificación lenta 80 2 float Estado de calibración 100 1 word Estado de proceso de dosificación 102 1 word

#### Lista de las variables de entrada:

<u>Masa de la plataforma</u> - el valor de la masa de la carga se devuelve en la unidad actual

<u>Tara de plataforma</u> - el valor de tara de la plataforma se devuelve en la unidad de calibración

<u>Unidad de la plataforma</u> – determina la unidad de masa de la plataforma actual (visualizada)

| Bit del registro |                  |
|------------------|------------------|
| 0                | - gramo [g]      |
| 1                | - kilogramo [kg] |
| 2                | - libra [lb]     |
| 3                | - uncia [oz]     |

| 4 | - quilates [ct] |
|---|-----------------|
| 5 | - Newton [N]    |

#### Ejemplo:

Valor de lectura HEX 0x02.Forma binaria:

| B1/7 | B1/6 | B1/5 | B1/4 | B1/3 | B1/2 | B1/1 | B1/0 | B0/7 | B0/6 | B0/5 | B0/4 | B0/3 | B0/2 | B0/1 | B0/0 |
|------|------|------|------|------|------|------|------|------|------|------|------|------|------|------|------|
| 0    | 0    | 0    | 0    | 0    | 0    | 0    | 0    | 0    | 0    | 0    | 0    | 0    | 0    | 1    | 0    |

La unidad de peso es kilogramo [kg].

Estado de la plataforma – determina el estado de una plataforma de pesaje dada.

| Bit del<br>registro |                                                                              |
|---------------------|------------------------------------------------------------------------------|
| 0                   | medición correcta (la balanza no informa un error)                           |
| 1                   | medición estable                                                             |
| 2                   | balanza está en cero                                                         |
| 3                   | balanza está tarado                                                          |
| 4                   | balanza está en el segundo rango                                             |
| 5                   | balanza está en el tercer rango                                              |
| 6                   | balanza informa un error NULL                                                |
| 7                   | balanza informa un error LH                                                  |
| 8                   | balanza informa un error FULL                                                |
| 9                   | necesidad de calibración de tiempo / necesidad de calibración de temperatura |

#### Ejemplo:

Valor de lectura HEX . 0x13

| B1/7 | B1/6 | B1/5 | B1/4 | B1/3 | B1/2 | B1/1 | B1/0 | B0/7 | B0/6 | B0/5 | B0/4 | B0/3 | B0/2 | B0/1 | B0/0 |
|------|------|------|------|------|------|------|------|------|------|------|------|------|------|------|------|
| 0    | 0    | 0    | 0    | 0    | 0    | 0    | 0    | 0    | 0    | 0    | 1    | 0    | 0    | 1    | 1    |

La balanza no informa un error, medición estable en el segundo rango.

<u>Umbral LO</u> - devuelve el valor umbral LO en la unidad de calibración de la plataforma dada.

Estado de entradas -máscara de bits de las entradas de la plataforma Ejemplo:

Valor de lectura HEX . 0x02

| B1/7 | B1/6 | B1/5 | B1/4 | B1/3 | B1/2 | B1/1 | B1/0 | B0/7 | B0/6 | B0/5 | B0/4 | B0/3 | B0/2 | B0/1 | B0/0 |
|------|------|------|------|------|------|------|------|------|------|------|------|------|------|------|------|
| 0    | 0    | 0    | 0    | 0    | 0    | 0    | 0    | 0    | 0    | 0    | 0    | 0    | 0    | 1    | 1    |

Las entradas 1 y 2 de la plataforma están en estado alto.

MIN - devuelve el valor ajustado en umbral MIN (en la unidad actual).

MÁX. - devuelve el valor ajustado en umbral MÁX. (en la unidad actual).

<u>Umbral de dosificación rápida</u> - devuelve el valor del umbral de dosificación rápida configurado (gruesa)

<u>Umbral de dosificación lenta</u> - devuelve el valor del umbral de dosificación lenta configurado (precisa)

#### Estado de calibración

- 0x00 calibración completada correctamente
- 0x01 proceso activo
- 0x02 rango excedido
- 0x03 tiempo excedido
- 0x04 proceso interrumpido

#### Estado del proceso de dosificación – determina el estado del proceso

- 0x00 proceso inactivo
- 0x01 tara en curso
- 0x02 proceso en ejecución
- 0x03 proceso detenido
- 0x05 proceso completo

#### 2.2. Registros de salida

#### Lista de las variables de entrada:

| Variable                      | Offset | Longitud [WORD] | Tipo de datos |
|-------------------------------|--------|-----------------|---------------|
| Comando                       | 0      | 1               | word          |
| Comando con parámetro         | 2      | 1               | word          |
| Tara                          | 6      | 2               | float         |
| Umbral LO                     | 10     | 2               | float         |
| Estado de salidas             | 14     | 1               | word          |
| Min                           | 16     | 2               | float         |
| Máx.                          | 20     | 2               | float         |
| Umbral de dosificación rápida | 24     | 2               | dword         |
| Umbral de dosificación lenta  | 28     | 1               | word          |
| Masa peso de calibración      | 48     | 1               | word          |

<u>**Comando básico**</u>-establecer el bit de comando apropiado realiza la tarea directamente de acuerdo con la tabla:

| Bit del registro | Comando                                                                         |
|------------------|---------------------------------------------------------------------------------|
| 0                | Puesta a cero de la plataforma                                                  |
| 1                | Tara la plataforma                                                              |
| 5                | Inicio de dosificación                                                          |
| 6                | Detener la dosificación                                                         |
| 7                | inicio de la calibración interna                                                |
| 8                | Determinación de masa inicial                                                   |
| 9                | Determinación del factor de calibración                                         |
| 10               | Registro de parámetros de calibración (masa inicial/coeficiente de calibración) |

#### Ejemplo:

Guardar el registro con el valor 0x02

| B1/7 | B1/6 | B1/5 | B1/4 | B1/3 | B1/2 | B1/1 | B1/0 | B0/7 | B0/6 | B0/5 | B0/4 | B0/3 | B0/2 | B0/1 | B0/0 |
|------|------|------|------|------|------|------|------|------|------|------|------|------|------|------|------|
| 0    | 0    | 0    | 0    | 0    | 0    | 0    | 0    | 0    | 0    | 0    | 0    | 0    | 0    | 1    | 0    |

Esto tara la plataforma.

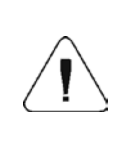

El comando se ejecuta una vez, después de detectar el ajuste de su bit. Si es necesario volver a ejecutar el comando con el mismo conjunto de bits, primero se debe borrar y luego volver a establecer el valor deseado.

<u>Comando complejo</u>-establecer el bit de comando apropiado realiza la tarea directamente de acuerdo con la tabla:

| Bit del registro | Comando                                                   |
|------------------|-----------------------------------------------------------|
| 0                | Ajustar el valor de tara para la plataforma dada          |
| 1                | Establecer el valor umbral de LO para una plataforma dada |
| 2                | Ajuste del estado de la salida                            |
| 3                | Configuración el umbral MIN                               |
| 4                | Configuración el umbral MÁX.                              |
| 5                | Establecer el umbral de dosificación rápida               |
| 6                | Configuración el umbral de dosificación lenta             |
| 7                | Configuración del valor del peso de calibración           |

| El comando compuesto requiere la configuración de parámetros (la dirección de 2 a 24 - mira: la tabla Lista de los parámetros del comando compuesto ).                                                                                                    |
|----------------------------------------------------------------------------------------------------|
| Un comando complejo se ejecuta una vez, después de que<br>se detecta la configuración de un bit dado. Si es necesario<br>volver a ejecutar el comando con el mismo conjunto de bits,<br>primero se debe borrar y luego volver a establecer el valor<br>deseado. |

#### Ejemplo:

Enviar a la balanza tara del valor de 1.0

La ejecución del comando requiere guardar 2 registros:

- 1. Comando complejo valor 0x01 es decir, establecer la tara.
- 2. Tara valor 1.0 (0x3F800000).

<u>Tara</u> – parámetro de comando compuesto: valor de tara (en la unidad de calibración)

<u>Umbral LO</u> – parámetro de comando compuesto: valor de umbral LO (en la unidad de calibración)

**Estado de salidas** – parámetro de comando compuesto: especificando el estado de las salidas de la plataforma.

#### Ejemplo:

Configuración de la salida de la plataforma 1 en un estado alto.

La máscara de las salidas será:

| B1/7 | B1/6 | B1/5 | B1/4 | B1/3 | B1/2 | B1/1 | B1/0 | B0/7 | B0/6 | B0/5 | B0/4 | B0/3 | B0/2 | B0/1 | B0/0 |
|------|------|------|------|------|------|------|------|------|------|------|------|------|------|------|------|
| 0    | 0    | 0    | 0    | 0    | 0    | 0    | 0    | 0    | 1    | 0    | 0    | 0    | 0    | 0    | 1    |

Después de convertir a HEX, obtenemos 0x01

La ejecución del comando requiere guardar 2 registros

- 1. Comando complejo valor 0x02 que establece el estado de las salidas.
- 2. Máscara de salida valor 0x01.

<u>Min</u> – parámetro de comando compuesto: el valor del umbral MIN ( en la unidad del modo de trabajo actual usado).

<u>MÁX.</u> – parámetro de comando compuesto: el valor del umbral MÁX ( en la unidad del modo de trabajo actual usado).

<u>Umbral de dosificación rápida</u> - parámetro de comando complejo - valor de umbral de dosificación rápido (grueso)

<u>Umbral de dosificación lenta</u> - parámetro de comando complejo - valor de umbral de dosificación lento (precisa)

### 3. CONFIGURACIÓN DEL MÓDULO PROFINET EN EL ENTORNO TIA PORTAL V14

El trabajo en el entorno debe comenzar con la creación de un nuevo proyecto en el que se determinará la topología de la red PROFINET con el controlador MASTER, que en este ejemplo será el controlador de la serie SIEMENS S7-1200.

| Add new device |                            | _ |                 | ×                                                                                                    |
|----------------|----------------------------|---|-----------------|----------------------------------------------------------------------------------------------------|
| Device name:   |                            |   |                 |                                                                                                    |
| PLC_2          |                            | _ |                 |                                                                                                    |
|                |                            |   |                 |                                                                                                    |
|                | ✓ ☐ Controllers            | ^ | Device:         | 1000 BUTTO                                                                                                    |
|                |                            |   |                 |                                                                                                    |
|                | 🕶 🧊 CPU                    |   |                 | i <sup>n</sup> the                                                                                                    |
| Controller     | CPU 1211C AC/DC/Rly        |   |                 |                                                                                                    |
| Controllers    | CPU 1211C DC/DC/DC         |   |                 | u de la constante de la constante de la consta |
|                | CPU 1211C DC/DC/Rly        |   |                 |                                                                                                    |
|                | CPU 1212C AC/DC/Rly        |   |                 | C101214C000000                                                                                                    |
|                | Emilia CPU 1212C DC/DC/DC  |   | Antisla and a   |                                                                                                    |
|                | CPU 1212C DC/DC/Rly        |   | Article no.:    | 6ES7 214-1AG40-0X80                                                                                                    |
| HMI            | Emilia CPU 1214C AC/DC/Rly |   | Version:        | V4.2 💌                                                                                                    |
|                | CPU 1214C DC/DC/DC         | = |                 |                                                                                                    |
|                | 6ES7 214-1AE30-0XB0        |   | Description:    |                                                                                                    |
|                | 6ES7 214-1AG31-0XB0        |   | Work memory     | 100 KB; 24VDC power supply with                                                                                                    |
|                | 6ES7 214-1AG40-0XB0        |   | AI2 on board:   | 6 high-speed counters and 4 pulse                                                                                                    |
|                | CPU 1214C DC/DC/Rly        |   | outputs on bo   | ard; signal board expands on-                                                                                                    |
| resystems      | CPU 1215C AC/DC/Rly        |   | board I/O; up t | to 3 communication modules for                                                                                                    |
|                | CPU 1215C DC/DC/DC         |   | for I/O expansi | ion; 0.04 ms/1000 instructions;                                                                                                    |
|                | CPU 1215C DC/DC/Rly        |   | PROFINET inte   | rface for programming, HMI and                                                                                                    |
|                | CPU 1217C DC/DC/DC         |   | PLC to PLC cor  | mmunication                                                                                                    |
|                | CPU 1212FC DC/DC/DC        |   |                 |                                                                                                    |
|                | CPU 1212FC DC/DC/Rly       |   |                 |                                                                                                    |
|                | CPU 1214FC DC/DC/DC        |   |                 |                                                                                                    |
|                | CPU 1214FC DC/DC/Rly       |   |                 |                                                                                                    |
|                | CPU 1215FC DC/DC/DC        |   |                 |                                                                                                    |
|                | CPU 1215FC DC/DC/Rly       |   |                 |                                                                                                    |
|                | Unspecified CPU 1200       |   |                 |                                                                                                    |

#### 3.1. Importación GSD

Usando el archivo de configuración GSD adjunto, se debe agregar un nuevo dispositivo al entorno. Para hacer esto, use la pestaña OPCIONES y luego GESTIONAR ARCHIVOS DE DESCRIPCIÓN DE LA ESTACIÓN GENERAL (GSD) e indique la ruta al archivo GSD.

| Manage general station | description files                                                                               | ×         |
|------------------------|-------------------------------------------------------------------------------------------------|-----------|
| Source path: C:\Users  | user\Deskton\Radwa@ProfinetSampleSCL1_1\AdditionalFiles\GSD Przegladanie w poszukiwaniu folderu |           |
| Content of imported p  |                                                                                                 |           |
| File                   |                                                                                                 | Info      |
| GSDML-V2.3-HMS-ABICI   |                                                                                                 | Anybus-IC |
| <                      | OK Anuluj                                                                                       | >         |
|                        | Delete Install                                                                                  | Cancel    |

Después de agregar con éxito el archivo en la lista de dispositivos, podemos encontrar el módulo ABIC-PRT que nos interesa:

| ırch in project>                      |                    | Totally Integrated Aut        | omation<br>PORTAL |
|---------------------------------------|--------------------|-------------------------------|-------------------|
|                                       | _ # = ×            | Hardware catalog              | ■ ■ ►             |
| logy view 🔒 Network view              | Device view        | Options                       |                   |
| Network overview Connec               | ctions 4 🕨         |                               |                   |
| Y Device                              | Туре               | ✓ Catalog                     |                   |
| <ul> <li>S7-1200 station_1</li> </ul> | S7-1200 station    | <search></search>             | tiri Liri         |
| PLC_1                                 | CPU 1214C DC/DC/DC | Filter Profile: All           |                   |
| <ul> <li>GSD device_1</li> </ul>      | GSD device         | Controller                    |                   |
| ABIC-PRT                              | RT Migration (FW>= |                               |                   |
|                                       |                    | PC systems                    |                   |
|                                       |                    | Drives & starters             |                   |
|                                       |                    | Network components            |                   |
|                                       |                    | Detecting & Monitoring        |                   |
|                                       |                    | Distributed I/O               |                   |
|                                       |                    | Power supply and distribution |                   |
|                                       |                    | ▶ 🛅 Field devices             |                   |
|                                       |                    |                               |                   |
|                                       |                    | Additional Ethernet devices   |                   |
|                                       |                    | ✓ Improve PROFINETIO          |                   |
|                                       |                    | Drives                        |                   |
|                                       |                    | Encoders                      |                   |
|                                       |                    | 🕨 🛅 Gateway                   |                   |
|                                       |                    | 👻 🛅 General                   |                   |
| <                                     | >                  | HMS Industrial Networks       |                   |
| parties tilleto il Diagr              |                    | ✓ Im Anybus-IC PRT            |                   |
|                                       | iostics            | ✓ Ji Migration                |                   |
|                                       |                    | RT Migration (FW 1.xx)        |                   |
|                                       |                    | RT Migration (FW>=2.00)       |                   |
|                                       |                    | RT Standard                   |                   |

Ya puede crear una red que consta de un controlador MASTER y un módulo SLAVE agregado:

| RadwagProfinetSampleSCL1.1 > Devices & networks        |
|--------------------------------------------------------|
|                                                        |
| 💦 Network 🔢 Connections 🔣 HMI connection 🔽 📅 🖫 🔛 🛄 🍳 🛨 |
|                                                        |
|                                                        |
| PLC_1 ABIC-PRT                                         |
| CPU 1214C RT Migration (F DP-NORM                      |
|                                                        |
|                                                        |
| PN/IE_1                                                |
|                                                        |
|                                                        |
|                                                        |

#### 3.2. Configuración del módulo

En esta etapa, debe construir una red compuesta por el controlador MASTER y los dispositivos SLAVE (balanza). Después de conectar la fuente de alimentación en el entorno, puede buscar dispositivos utilizando la función DISPOSITIVOS ACCESIBLES. Como resultado, deberíamos encontrar MASTER y SLAVE en la lista:

| Accessible devices        |                            |                                                  |                |                      | • • • • • • • • • • • • • • • • • • • |
|---------------------------|----------------------------|--------------------------------------------------|----------------|----------------------|---------------------------------------|
| -                         |                            | Type of the PG/PC interface:<br>PG/PC interface: | PN/IE          | GBE Family Controlle | r V                                   |
|                           | Accessible nodes of the    | e selected interface:                            |                |                      |                                       |
|                           | Device                     | Device type                                      | Interface type | Address              | MAC address                           |
|                           | Accessible device          | S7-PC                                            | ISO            |                      | 00-16-76-25-13-51                     |
|                           | pro2                       | RT Migration (FW 1.xx)                           | PN/IE          | 10.10.8.64           | 00-30-11-0D-EE-17                     |
|                           | plc_1                      | CPU 1214C DC/DC/DC                               | PN/IE          | 10.10.8.244          | 28-63-36-9C-D1-12                     |
| Flash LED                 |                            |                                                  |                |                      |                                       |
| Online status information | n:                         |                                                  |                | Display only erro    | <u>Start search</u><br>or messages    |
| 👍 Found accessible de     | evice Accessible device [C | 0-16-76-25-13-51]                                |                |                      | ^                                     |
| 1 Scan completed. 3 of    | devices found.             |                                                  |                |                      |                                       |
| "? Retrieving device inf  | formation                  |                                                  |                |                      |                                       |
| Scan and informatio       | on retrieval completed.    |                                                  |                |                      | ~                                     |
|                           |                            |                                                  |                | <u>S</u> h           | ow <u>C</u> ancel                     |

A continuación, debe definir la dirección IP del módulo y su nombre en la red PROFINET. Después de seleccionar el módulo en la pestaña PROPIEDADES, busque el submenú PROFINET INTERFACE donde ingrese la dirección IP y dé un nombre. Estos ajustes deben ser compatibles con los parámetros establecidos en el menú de la balanza. Recuerde que la dirección IP SLAVE debe estar en la misma subred que la dirección MASTER.

| < = > 10                                                                                                    | 0%                                                  | 2                                                                                                    |                                                                         |               | > |  |  |  |  |  |  |  |
|----------------------------------------------------------------------------------------------------|-----------------------------------------------------|----------------------------------------------------------------------------------------------------|-------------------------------------------------------------------------|---------------|---|--|--|--|--|--|--|--|
| ABIC-PRT [RT Migration (FV                                                                                                    | />=2.00)]                                           | <b>Properties</b>                                                                                                    | 🗓 Info 🔒                                                                | 😼 Diagnostics |   |  |  |  |  |  |  |  |
| General 10 tags                                                                                                    | System constants Texts                              |                                                                                                    |                                                                         |               |   |  |  |  |  |  |  |  |
| <ul> <li>General</li> <li>Catalog information</li> </ul>                                                                                                    |                                                     | Add new subnet                                                                                                    |                                                                         |               |   |  |  |  |  |  |  |  |
| PROFINET interface [X1]     General     Ethemes addresses     Advanced options     Advanced options     Neal time settings     Io cycle     Mardware identifier     Identification & Maintenance     Hardware identifier | IP protocol                                         | <ul> <li>Set IP address in th<br/>IP address:<br/>Subnet mask:</li> <li>Use router<br/>Router address</li> <li>IP address is set dir</li> </ul> | e project<br>10 . 10 . 8<br>255 255 25<br>0 0 0<br>rectly at the device | . 62          |   |  |  |  |  |  |  |  |
|                                                                                                    | PROFINET<br>PROFINET device name<br>Converted name: | Generate PROFINET                                                                                                    | I device name auto                                                      | omatically    |   |  |  |  |  |  |  |  |

Podemos ir a la configuración del módulo. Al principio, definimos el tamaño de los registros de entrada y salida y definimos sus direcciones de inicio. Para ello, de la lista de módulos de ENTRADA y SALIDA disponibles, seleccione los que se muestran en la siguiente imagen. El tamaño máximo de los datos de entrada es 110 bytes y los datos de salida son 52 bytes. El proyecto utiliza las direcciones de inicio predeterminadas: 68 para el módulo ENTRADA y 64 para SALIDA:

| 🚵 Siemens -: C.V.serskser/Desktop/Jacwag/rol                                                                                                    | TretSampleSCu1 2 (DQVIad                                                                                                    | wag trofinets ample 56.1                                                                                                    | .2 (D)                          |                                                                                |                       |                                                                                                    |                 |                                                   |         |                        |                                                      |
|----------------------------------------------------------------------------------------------------|----------------------------------------------------------------------------------------------------|----------------------------------------------------------------------------------------------------|---------------------------------|--------------------------------------------------------------------------------|-----------------------|----------------------------------------------------------------------------------------------------|-----------------|---------------------------------------------------|---------|------------------------|------------------------------------------------------|
| Project Edit View wsert Online Options                                                                                                    | Tools Wedow nep                                                                                                    |                                                                                                    |                                 |                                                                                |                       |                                                                                                    |                 |                                                   | Totally | y Integrated Auto      | mation                                               |
| Contraction Contraction Contraction Contraction                                                                                                    | BadesafectinetSampleS                                                                                                    | Go entre po carat                                                                                                    | ed clerifices + Al              | K deschingroech                                                                |                       |                                                                                                    |                 |                                                   |         | Constant of the second | PORTAL                                               |
| Devices                                                                                                    | Contract Ababababaan abb                                                                                                    |                                                                                                    |                                 |                                                                                | 31                    | nology view                                                                                              | IN C            | lesice view                                       |         | Options                | Charles and a                                        |
| (in )                                                                                                    | ARIC-HET (ET LAgration                                                                                                    | 0m-2. 2 2 4                                                                                                    |                                 |                                                                                |                       | Device overview                                                                                          |                 |                                                   |         |                        |                                                      |
|                                                                                                    | - Charles and the second second                                                                                                    | instantial and the (CO)                                                                                                    | and freed to a -                | -                                                                              | •                     |                                                                                                    | 1.000           | dia.                                              |         | Catalon                |                                                      |
| RadwagProfinetSampleSQ.1.2 (EX)                                                                                                    |                                                                                                    |                                                                                                    |                                 |                                                                                |                       | · ABICPET                                                                                                | 0               | 0                                                 | -       | deathe                 | AND AND                                              |
| Add new device     Devices & retworks     Graves (1) (CPU 1214C DODODC)                                                                                                    | 6                                                                                                    | 1                                                                                                    |                                 |                                                                                |                       | <ul> <li>Interface</li> <li>Mput 004 bytes_1</li> <li>Mput 032 bytes_1</li> </ul>                        | 0 0 0           | 0 x1<br>1<br>2                                    | 6       | Niter CAD-             |                                                      |
| Concerning Comparison     Concerning     Concerning     Concerning     Concerning     Concerning     Concerning     Concerning     Concerning     Concerning     Concerning     Concerning     Concerning | ·                                                                                                    |                                                                                                    |                                 |                                                                                | and the second second | Ingut 016 bytes_1<br>Ingut 016 bytes_1<br>Output 032 bytes_1<br>Output 016 bytes_1<br>Output 004 bytes_1 | 0 0 0 0 0 0 0 0 | 3<br>4<br>5<br>0<br>7<br>8<br>9<br>10<br>11<br>11 |         |                        | <ul> <li>Other Costs</li> <li>Inter Lasso</li> </ul> |
| <ul> <li>SaveOutput</li> <li>Inc_SaveOutput [FC.</li> <li>Inc_SavePostnetOutput</li> <li>Inc_SavePostnetOutput</li> </ul>                                                                                 |                                                                                                    |                                                                                                    |                                 |                                                                                |                       |                                                                                                    | 0 0 0           | 13<br>1+<br>15<br>16                              | *       |                        | L Ulter                                              |
| ✓ Details view                                                                                                    | <                                                                                                    | and the second second se | 2 1                             | toon                                                                           | 0                     | < II                                                                                                    |                 | 100                                               | 2       |                        | 3                                                    |
|                                                                                                    | Contraction Contract                                                                                                    | V1429164911                                                                                                    |                                 |                                                                                |                       | repenses [Ganto N] Sime                                                                                  | gnosues         | COLUMN IN                                         | allel - |                        | - 1                                                  |
| Vare                                                                                                    | General DO Tags.     General DO Tags.     General Cases information Do Tags.     RodPAIT insuface [01] General Domita diresses     Advanced options     Advanced options     Advanced options     Advanced options     Advanced options     Advanced options     Advanced options     Advanced options     Advanced options     Advanced options     Advanced options     Advanced options | Catalog inform                                                                                                    | Shot designation<br>Description | ET Mystop (File-2.20)<br>This Device Access Point maybe used by IO<br>Alf LARE | Control               | en fut Sonot sopport extended MCPh                                                                       | ET diago        | ostics.                                           |         | Information            |                                                      |
| A Destal along                                                                                                    | Tations                                                                                                    | Per Performen                                                                                                    | HE HE PULL                      | et C References                                                                |                       |                                                                                                    |                 | a haires                                          |         | In Continue being the  |                                                      |

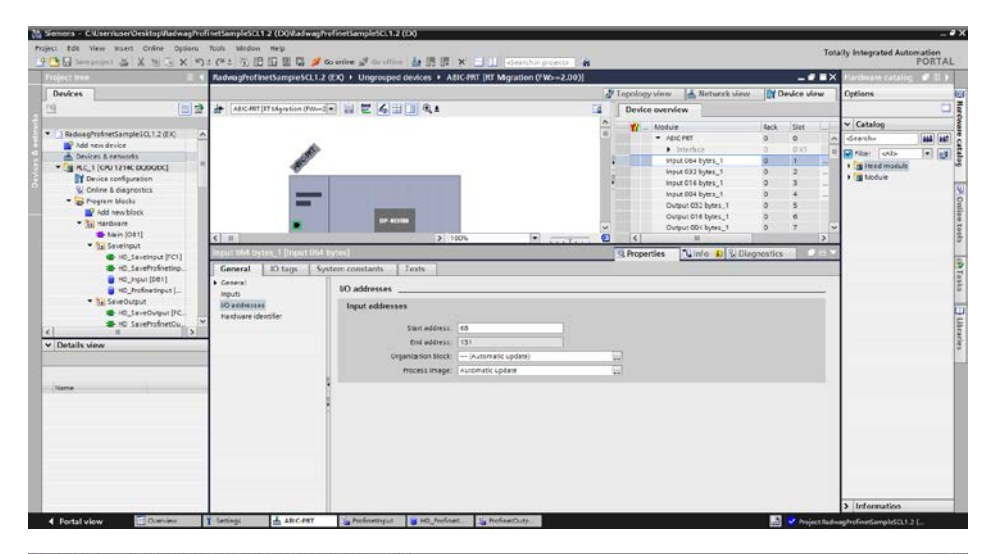

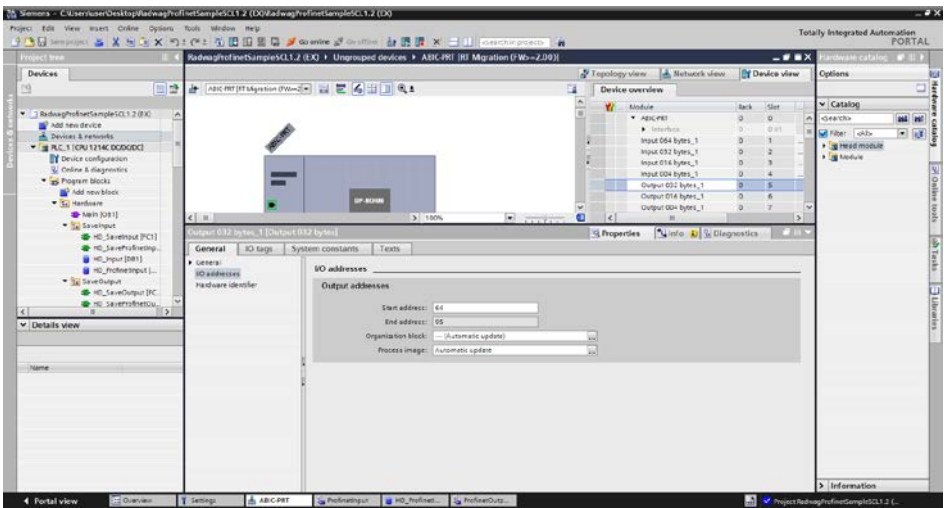

En esta etapa, puede cargar la configuración de hardware en el controlador y puede comenzar a cargar los datos en el controlador:

|   | Window H          | ielp       |                           |                       |          |         |          |        |            |                |          |         |            |
|---|-------------------|------------|---------------------------|-----------------------|----------|---------|----------|--------|------------|----------------|----------|---------|------------|
| ž | PadupaP           |            | inetSampleSCI12(EX        |                       |          |         |          | Sear   | ch in proj | ect> 4M        |          |         | -          |
| Ì | nauwagn           |            |                           | / Devices & ne        | . UVVC   | JIKS    | P To     | opolo  | ogy view   | / 🖁 🖁 🖁        | ork view | De      | vice vie   |
| ł | <b>⊡</b> ≹ Networ | k          | Connections HMI con       | nnection 💌            | na<br>U+ | Ľ 🖷 🖿   | 1        | Īſ     | Networ     | k overview     | Conne    | ctions  | ] [        |
|   |                   |            |                           |                       |          |         | ^        |        | 🔐 Dev      | vice           |          | Туре    |            |
| 4 |                   |            |                           |                       |          |         |          |        | -          | S7-1200 statio | n_1      | \$7-12  | 00 statio  |
|   | PLC 1             |            |                           |                       | _        | -       |          |        |            | PLC_1          |          | CPU 1   | 214C DC/   |
|   | CPU 121           | <b>I</b> Y | Device configuration      |                       |          | NORM    |          |        | -          | GSD device_1   |          | GSD d   | evice      |
|   |                   |            | Change device             |                       |          |         |          |        |            | ABIC-PRT       |          | RT Mig  | ration (F\ |
|   |                   | Х          | Cut                       | Ctrl                  | +X       |         |          |        |            |                |          |         |            |
|   |                   | Ū.         | Сору                      | Ctrl                  | +C       |         |          |        |            |                |          |         |            |
|   |                   |            | Paste                     | Ctrl                  | +V       |         |          |        |            |                |          |         |            |
|   |                   | ×          | Delete                    | [                     | Del      |         |          |        |            |                |          |         |            |
|   |                   |            | Rename                    |                       | F2       |         | _        |        |            |                |          |         |            |
|   |                   |            | Assign to new DP master   | / IO controller       |          |         | _        |        |            |                |          |         |            |
|   |                   |            | Disconnect from DP mast   | er system / IO system | n        |         | ~        |        |            |                |          |         |            |
|   | <                 |            | Highlight DP master syste | em / IO system        |          |         |          |        | <          |                |          |         |            |
|   | \$7-1200 :        | 2          | Go to topology view       |                       |          |         |          | l Pro  | operties   | 1 Info         | 况 Diag   | nostics |            |
|   | Conora            |            | Compile                   |                       | •        |         |          |        | ·          |                |          |         |            |
|   | Genera            |            | Download to device        |                       | •        | Hardw   | are and  | softv  | vare (only | changes)       |          |         |            |
|   | ▼ General         | ø          | Go online                 | Ctrl                  | +K       | Hardw   | are conf | figura | tion       |                |          |         |            |
|   | Proje             | 2          | Go offline                | Ctrl                  | +M       | Softwa  | re (only | chan   | iges)      |                |          |         |            |
|   |                   | Ų,         | Online & diagnostics      | Ctrl                  | +D       | Softwa  | re (all) |        |            |                |          |         |            |
|   |                   | 10         | Assign device name        |                       |          |         |          |        |            |                |          |         |            |
|   |                   |            | Neceive alarms            | d operands            |          | Name    | \$7.120  | 0      | tion 1     |                |          |         |            |
|   |                   |            | opuate and display lorce  | u operanus            |          | Name:   | 57-120   | Usta   | uon_1      |                |          |         |            |
| ř |                   |            | Show catalog              | Ctrl+Shift            | +C       | omment: |          |        |            |                |          |         | ^          |
|   |                   |            | Export data for TCSB      |                       |          |         |          |        |            |                |          |         |            |
|   |                   |            | Proportion                | Alt - Em              | tor      |         |          |        |            |                |          |         | _          |

Después de compilar y cargar el código con éxito, MASTER y SLAVE deberían establecer una conexión. Esto se puede verificar yendo a la conexión ONLINE. Deberíamos obtener el resultado como se muestra a continuación.

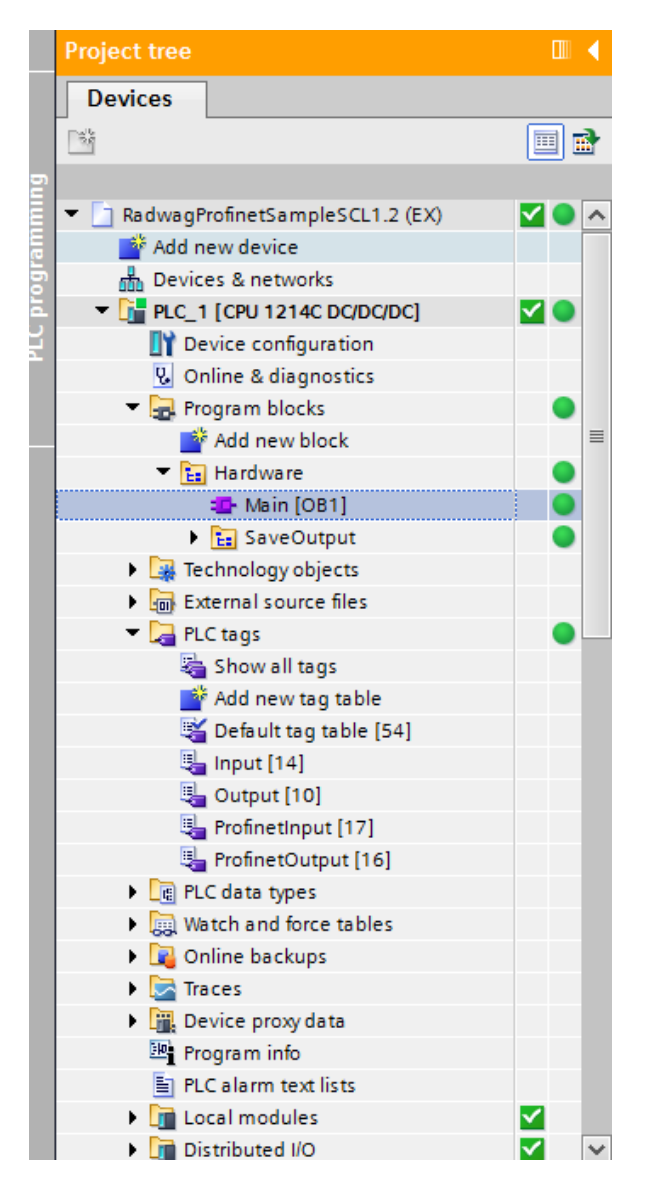

El siguiente paso será crear el código del programa.

# 4. APLICACIÓN DE DIAGNÓSTICO

Es mejor comenzar a crear una aplicación definiendo los nombres de los registros simbólicos de entrada y salida. Para ello, utilizamos la rama PLC TAGS del árbol del proyecto. Para este ejemplo, las matrices de etiquetas se crearon como se muestra en la siguiente figura:

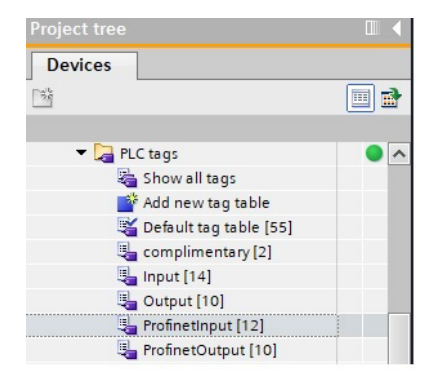

Las tablas ENTRADA y SALIDA se refieren a las entradas / salidas físicas del controlador MASTER y no tienen ningún significado en esta aplicación. Los registros de entrada y salida del módulo PROFINET se definen en las tablas ProfinetInput y ProfinetOutput

Las figuras siguientes muestran los nombres y direcciones simbólicos asignados:

| Rac | lwagPi  | ofinetHRP1.0 ang + PLC_1  | [CPU 1214C DC/ | DC/DC] 🕨 PLC | 🗄 tags 🕨 l | Profinet | nput [1]  | 2]      |               |         |        |           | _ @ =>  | × |
|-----|---------|---------------------------|----------------|--------------|------------|----------|-----------|---------|---------------|---------|--------|-----------|---------|---|
|     |         |                           |                |              |            |          |           |         |               |         | 🕣 Tags | 🗉 User co | nstants | 1 |
| ÷   | 1 B     | e 🕆 🕅                     |                |              |            |          |           |         |               |         |        |           |         |   |
|     | Profin  | etinput                   |                |              |            |          |           |         |               |         |        |           |         |   |
|     | 1       | lame                      | Data type      | Address 🔺    | Retain     | Acces    | Writa     | Visibl  | Monitor value | Comment |        |           |         |   |
| 1   | -       | mass                      | Real           | %ID68        |            |          |           |         | -125.3        |         |        |           |         |   |
| 2   | -00     | tare                      | Real           | %ID72        |            |          |           |         | 125.3         |         |        |           |         |   |
| 3   | -       | unit                      | Word           | %IW76        |            |          |           |         | 16#0001       |         |        |           |         |   |
| 4   | -00     | status                    | Word           | %IW78        |            |          |           |         | 16#020F       |         |        |           |         |   |
| 5   | -       | LO                        | Real           | %ID80        |            |          |           |         | 0.0           |         |        |           |         |   |
| 6   | -       | inputs                    | Word           | %IW134       |            |          |           |         | 16#0000       |         |        |           |         |   |
| 7   | -00     | min                       | Real           | %ID136       |            |          |           |         | 0.0           |         |        |           |         |   |
| 8   | -       | max                       | Real           | %ID140       |            |          |           |         | 0.0           |         |        |           |         |   |
| 9   | -01     | threshold_dose_coarse     | Real           | %ID144       |            |          |           |         | 500.0         |         |        | 1         |         |   |
| 10  | -       | threshold_dose_fine       | Real           | %ID148       |            |          |           |         | 990.0         |         |        |           |         |   |
| 11  | -       | calibr_stat               | Word           | %IW168       |            |          |           |         | 16#0000       |         |        |           |         |   |
| 12  | -       | dose_stat                 | Word           | %IW170       |            |          |           |         | 16#0000       |         |        |           |         |   |
| 13  |         | <add new=""></add>        |                |              |            |          |           |         |               |         |        |           |         |   |
|     |         | 1 000 est                 | 10.0.12112.000 |              | . ugo      |          | - acput ( |         |               |         | 🕢 Tags | 🗉 User co | nstants | 1 |
| 3   | 2°   8  | 7 🔚 🗉                     |                |              |            |          |           |         |               |         |        |           | -1      |   |
|     | Protine | etOutput                  |                |              |            |          |           |         |               |         |        |           |         |   |
|     | N       | ame                       | Data type      | Address      | Retain     | Acces    | Writa     | Visibl  | Monitor value | Comment |        |           |         |   |
| 1   | -       | cammand                   | Word           | %QW64        |            |          |           |         | 16#0000       |         |        |           |         |   |
| 2   | -       | complex command           | Word           | %QW66        |            |          |           |         | 16#0000       |         |        |           |         |   |
| 3   | -00     | set tare                  | DWord          | %QD70        |            |          |           |         | 16#0000_0001  |         |        |           |         |   |
| 4   |         | set lo                    | Real           | %QD74        |            |          |           |         | 4.0           |         |        |           |         |   |
| 5   | -       | outputs                   | Word           | %QW78        |            |          |           |         | 16#0002       |         |        |           |         |   |
| 6   |         | set min                   | Real           | %QD80        |            |          |           | <b></b> | 200.0         |         |        |           |         |   |
| 7   | -       | set max                   | Real           | %QD84        |            |          |           |         | 122.34        |         |        |           |         |   |
| 8   | -       | set threshold_dose_coarse | Real           | %QD88        |            |          |           |         | 444.44        |         |        |           |         |   |
| 9   | -       | set threshold_dose_fine   | Real           | %QD92        |            |          |           |         | 888.88        |         |        |           |         |   |
| 10  | -       | set_calibr_mass           | Real           | %QD112       |            |          |           | <b></b> | 2000.0        |         |        |           |         |   |
|     |         |                           |                |              |            |          |           |         |               |         |        |           |         |   |

Para no trabajar directamente sobre las entradas / salidas físicas del módulo, conviene crear bloques de datos que contengan representaciones de estos registros y crear funciones "reescribiendo" los valores entre ellos. Para ello, cree el grupo HARDWARE en la rama PROGRAMA BLOCKS y defina los bloques de datos de la siguiente manera:

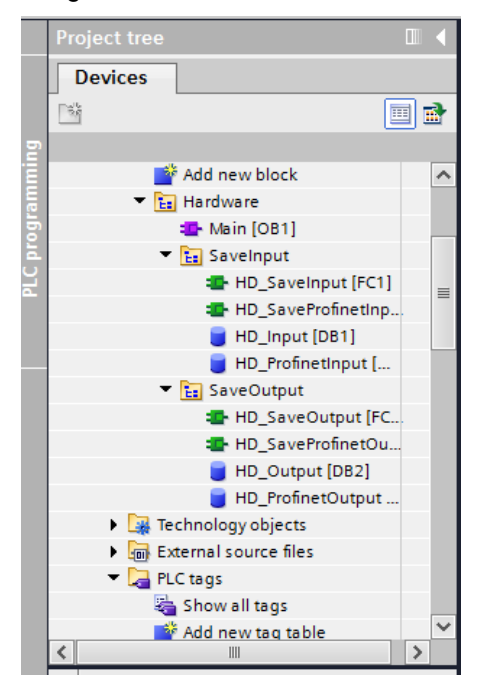

Los bloques HD\_OUTPUT y HD\_INPUT se refieren a entradas / salidas MASTER físicas y no son relevantes en términos de este proyecto. Los bloques HD\_ProfinetOutput y HD\_ProfinetInput se refieren a los registros de entrada / salida del módulo PROFINET en un instrumento de pesaje. Tienen el siguiente aspecto:

| Ra | dwa     | ıgP | rofinetHRP1.0 ang 🕨 PL | C_1 [CPU 1214C D | C/DC/DC] → F | rogram bloc | ks 🕨 Hardwa        | re ⊁ Sa | avelnput 🕨  | HD_Profi      | netInput [DB3]     | _∎≅× |
|----|---------|-----|------------------------|------------------|--------------|-------------|--------------------|---------|-------------|---------------|--------------------|------|
| ý  | ₩<br>HD | Pr  | ofinetInout            | ualvalues 🔒 Sna  | ipshot 🔤 🛤   | Copy snapsh | iots to start valu | es 🕵    | 🕵 🛛 Load st | tart values a | sactual values 📕 🖶 | 5    |
|    |         | Nar | ne                     | Data type        | Start value  | Retain      | Accessible f       | Writa   | Visible in  | Setpoint      | Comment            |      |
| 1  | -0      | •   | Static                 |                  |              |             |                    |         |             |               |                    |      |
| 2  | -0      |     | mass                   | Real             | 0.0          |             |                    |         |             |               |                    |      |
| 3  | -       |     | tare                   | Real             | 0.0          |             |                    |         |             |               |                    |      |
| 4  | -0      |     | unit                   | Word             | 16#0         |             |                    |         |             |               |                    |      |
| 5  | -0      |     | status                 | Word             | 16#0         |             |                    |         |             |               |                    |      |
| 6  | -0      |     | lo                     | Real             | 0.0          |             |                    |         |             |               |                    |      |
| 7  | -       |     | inputs                 | Word             | 16#0         |             |                    |         |             |               |                    |      |
| 8  | -00     |     | min                    | Real             | 16#0         |             |                    |         |             |               |                    |      |
| 9  | -0      |     | max                    | Real             | 0.0          |             |                    |         |             |               |                    |      |
| 10 | -       |     | threshold_dose_coarse  | Real             | 0.0          |             |                    |         |             |               |                    |      |
| 11 | -       |     | threshold_dose_fine    | Real             | 0.0          |             |                    |         |             |               |                    |      |
| 12 | -0      |     | calibr_status          | Word             | 16#0         |             |                    |         |             |               |                    |      |
| 13 | -       |     | dose_status            | Word             | 16#0         |             |                    |         |             |               |                    |      |

| Ra | RadwagProfinetHRP1.0 ang > PLC_1 [CPU 1214C DC/DC/DC] > Program blocks > Hardware > SaveOutput > HD_ProfinetOutput [DB4] |    |      |                       |                   |             |              |                   |       |            |             |               | _∎≡×                  |          |
|----|----------------------------------------------------------------------------------------------------|----|------|-----------------------|-------------------|-------------|--------------|-------------------|-------|------------|-------------|---------------|-----------------------|----------|
|    |                                                                                                    |    |      |                       |                   |             |              |                   |       |            |             |               |                       |          |
| 1  | 1                                                                                                    |    | B.,  | 😸 📄 😤 Keep actua      | al values 🔒 Snaps | hot 🔤 🖳     | Copysnapshot | s to start values | B- B- | Load start | values as a | actual values | <b>B</b> 4 <b>B</b> 4 | <b>2</b> |
|    | HD                                                                                                    | )_ | Prot | finetOutput           |                   |             |              |                   |       |            |             |               |                       |          |
|    |                                                                                                    | 1  | lam  | e                     | Data type         | Start value | Retain       | Accessible f      | Writa | Visible in | Setpoint    | Comment       |                       |          |
| 1  | -00                                                                                                    | •  | - 5  | tatic                 |                   |             |              |                   |       |            |             |               |                       |          |
| 2  | -00                                                                                                    | •  |      | command               | Word              | 16#0000     |              |                   |       |            |             |               |                       |          |
| 3  | -00                                                                                                    | 1  |      | complex command       | Word              | 16#0000     |              |                   |       |            |             |               |                       |          |
| 4  | -00                                                                                                    | 1  |      | set tare              | Real              | 1.0         |              |                   |       |            |             |               |                       |          |
| 5  | -00                                                                                                    | l. |      | set lo                | Real              | 4.0         |              |                   |       |            |             |               |                       |          |
| 6  | -00                                                                                                    | l, |      | outputs               | Word              | 16#0002     | -            |                   |       |            |             |               |                       |          |
| 7  | -                                                                                                    | į, |      | set min               | Real              | 200.0       |              |                   |       |            |             |               |                       |          |
| 8  | -00                                                                                                    | •  |      | set max               | Real              | 122.34      |              |                   |       |            |             |               |                       |          |
| 9  | -                                                                                                    |    |      | threshold_dose_coarse | Real              | 444.44      |              |                   |       |            |             |               |                       |          |
| 10 | -00                                                                                                    | •  |      | threshold_dose_fine   | Real              | 888.88      |              |                   |       |            |             |               |                       |          |
| 11 | -00                                                                                                    |    |      | calibr_mass           | Real              | 2000.0      |              |                   |       |            |             |               |                       |          |
|    |                                                                                                    |    |      |                       |                   |             |              |                   |       |            |             |               |                       |          |
|    |                                                                                                    |    |      |                       |                   |             |              |                   |       |            |             |               |                       |          |
|    |                                                                                                    |    |      |                       |                   |             |              |                   |       |            |             |               |                       |          |
|    |                                                                                                    |    |      |                       |                   |             |              |                   |       |            |             |               |                       |          |
|    |                                                                                                    |    |      |                       |                   |             |              |                   |       |            |             |               |                       |          |

Las funciones que reescriben valores entre las entradas / salidas físicas del módulo pueden tener este aspecto:

| RadwagProfinetHRP1.0 ang > PLC_1 [CPU 1214C DC/DC/DC] > Program blocks > Hardware > SaveInput > HD_SaveProfinetInput [FC3] |                                       |                          |                                    |                    |                    | _ • • |
|----------------------------------------------------------------------------------------------------|---------------------------------------|--------------------------|------------------------------------|--------------------|--------------------|-------|
|                                                                                                    |                                       |                          |                                    |                    |                    |       |
| ) 🔄 📄 🐛 🖹 🖀 🖀                                                                                                    | 🛨 🞲 🥙 📞 🖑 🐨 🐩                         | 🕹 🗲 🖬 🖬                  | 🟥 🖢 🎽 📢 🕐 🐨 📽 🔒                    |                    |                    | E     |
| HD SaveProfinetInput                                                                                                    |                                       |                          |                                    |                    |                    |       |
| Name                                                                                                    | Data type                             | Default value            | Comment                            |                    |                    |       |
| ✓ Input                                                                                                    | //                                    |                          |                                    |                    |                    |       |
| <                                                                                                    | 1                                     | 1                        |                                    |                    |                    |       |
| - Output                                                                                                    |                                       | <u></u>                  |                                    |                    |                    |       |
| - Output                                                                                                    |                                       |                          |                                    |                    |                    |       |
| ₩                                                                                                    | CASE FOR WHILE<br>OF TO DO DO (**) RE | GION                     |                                    |                    |                    |       |
|                                                                                                    | 1 "HD_ProfinetInput"                  | .mass := "mass"          | ;                                  | •                  | "HD_ProfinetInput" | 1     |
|                                                                                                    | 2 "HD_ProfinetInput"                  | tare := "tare"           | ;                                  | •                  | "HD_ProfinetInput" | 1     |
|                                                                                                    | 3 "HD_ProfinetInput"                  | unit := "unit"           | ;                                  | •                  | "HD_ProfinetInput" | 8     |
|                                                                                                    | 4 "HD_ProfinetInput"                  | status := "sta           | •                                  | "HD_ProfinetInput" | 1                  |       |
| -                                                                                                    | 5 "HD_ProfinetInput"                  | lo := "LO";              | •                                  | "HD_ProfinetInput" | 1                  |       |
| 1                                                                                                    | 6 "HD_%DB3 hetInput"                  | inputs := "inp           | •                                  | "HD_ProfinetInput" | 1                  |       |
| -                                                                                                    | "HD_prorinetInput".min := "min";      |                          |                                    |                    | "HD_ProfinetInput" |       |
| <u>*</u>                                                                                                    | 8 "HD_ProfinetInput"                  | <pre>max := "max";</pre> |                                    | - F                | "HD_ProfinetInput" | 1     |
|                                                                                                    | 9 "HD_ProfinetInput"                  | threshold_dose           | _coarse :="threshold_dose_coarse"; | •                  | "HD_ProfinetInput" |       |
|                                                                                                    | 10 "HD_ProfinetInput"                 | threshold_dose           | _fine := "threshold_dose_fine";    | - F                | "HD_ProfinetInput" | 1     |
|                                                                                                    | 11 "HD_ProfinetInput"                 | calibr_status            | := "calibr_stat";                  | •                  | "HD_ProfinetInput" | 1     |
|                                                                                                    | 12 "HD_ProfinetInput"                 | .dose_status :=          | "dose_stat";                       | •                  | "HD_ProfinetInput" | 1     |
|                                                                                                    | 13                                    |                          |                                    |                    |                    |       |
|                                                                                                    | 14                                    |                          |                                    |                    |                    |       |
| <                                                                                                    |                                       |                          |                                    | >                  | 100%               |       |

| RadwagProfinetHRP1.0 ang > PLC_                                     | _1 [CPU 1214C DC/                                                         | DC/DC] 🕨 Prog  | ram blocks → Hardware → SaveOutput → HD | _SavePr    | ofinetOutput [FC4]             | >              |
|---------------------------------------------------------------------|---------------------------------------------------------------------------|----------------|-----------------------------------------|------------|--------------------------------|----------------|
|                                                                     |                                                                           |                |                                         |            |                                |                |
| 🔊 🐑 🕞 🐛 🖿 🕄 😂 😰                                                     | 🥙 💊 🖑 🗺 🐂                                                                 | 😵 📢 🕂 🕂        | # 노 노 🕨 위 선 🕹 약 약 🔒                     |            |                                |                |
| HD_SaveProfinetOutput                                               |                                                                           |                |                                         |            |                                |                |
| Name                                                                | Data type                                                                 | Default value  | Comment                                 |            |                                |                |
| 1 📲 🔻 Input                                                         |                                                                           |                |                                         |            |                                | 1              |
| 2 Add new>                                                          |                                                                           | 1              |                                         |            |                                |                |
| 3 📶 🔻 Output                                                        |                                                                           |                |                                         |            |                                |                |
|                                                                     |                                                                           |                |                                         |            |                                |                |
| 1 "cam<br>2 "com                                                    | mand" := "HD_Prof<br>plex command" :=                                     | "HD_ProfinetO  | ommand;<br>itput"."complex command";    | <b>b</b>   | "cammand"<br>"complex command" | %QW64<br>%QW66 |
| 3                                                                   | tare" := "HD Pro                                                          | "set tare";    | •                                       | "set tare" | \$QD70                         |                |
| 4 "set                                                              | <pre>set lo":="HD_ProfinetOutput"."set lo";</pre>                         |                |                                         |            | "set lo"                       | %QD74          |
| 5 "out                                                              | puts" := "HD_Prof                                                         | inetOutput".or | •                                       | "outputs"  | \$QW78                         |                |
| 6 "set                                                              | min" := "HD_Prof                                                          | inetOutput"."  | •                                       | "set min"  | \$QD80                         |                |
| 7 "set max" := "HD_ProfinetOutput"."set max";                       |                                                                           |                |                                         |            | "set max"                      | %QD84          |
| 8 "set                                                              | "set threshold_dose_coarse" := "HD_ProfinetOutput".threshold_dose_coarse; |                |                                         |            | "set threshold_dose_coa        | \$QD88         |
| 9 "set                                                              | "set threshold_dose_fine" :="HD_ProfinetOutput".threshold_dose_fine;      |                |                                         |            | "set threshold_dose_fine"      | \$QD92         |
| <pre>10 "set_calibr_mass" := "HD_ProfinetOutput".calibr_mass;</pre> |                                                                           |                |                                         |            | "set_calibr_mass"              | %QD112         |
| 12                                                                  |                                                                           |                |                                         |            |                                |                |
| 13                                                                  |                                                                           |                |                                         |            |                                |                |

Invocar las funciones en el bucle principal del programa.

| RadwagProfinetSampleSCL1.2 (EX) > PLC_1 [CPU 1214C DC/DC/DC] > Program blocks > Hardware > Main [OB1] |             |               |                                       |                             |                |                              |  |  |  |
|----------------------------------------------------------------------------------------------------|-------------|---------------|---------------------------------------|-----------------------------|----------------|------------------------------|--|--|--|
|                                                                                                    |             |               |                                       |                             |                |                              |  |  |  |
| 🚜 🚜 🕾 😤 🔍 🖿 🚍 📼 💬                                                                                     | 2 ± 2 ± 🖂 😥 | 🕐 📞 🖑 🕬       | 11 李 <b>€</b> ⊒ ⊒ ∰ I                 | = 🍾 🗗 🖬 🖬 🚽 🔒               | <b>**</b>      |                              |  |  |  |
| Main                                                                                                  |             |               |                                       |                             |                |                              |  |  |  |
| Name                                                                                                  | Data type   | Default value | Comment                               |                             |                |                              |  |  |  |
| 1 🕣 🔻 Input                                                                                           |             |               |                                       |                             |                |                              |  |  |  |
| 2 📲 Initial_Call                                                                                      | Bool        |               | Initial call of this OB               |                             |                |                              |  |  |  |
| 3 📲 Remanence                                                                                         | Bool        |               | =True, if remanent data are available |                             |                |                              |  |  |  |
| 4 📲 🔻 Temp                                                                                            |             |               |                                       |                             |                | 8FC1<br>8FC2<br>8FC3<br>8FC3 |  |  |  |
| 5 < <add new=""></add>                                                                                |             |               |                                       |                             |                |                              |  |  |  |
| 6 🕣 🔻 Constant                                                                                        |             |               |                                       |                             |                |                              |  |  |  |
|                                                                                                    |             |               |                                       |                             |                |                              |  |  |  |
| IF OF TO DO DO (**) REGION                                                                            |             |               |                                       |                             |                |                              |  |  |  |
|                                                                                                    |             |               |                                       |                             |                |                              |  |  |  |
|                                                                                                    |             |               |                                       | "HD SaveInput"              |                | 8FC1                         |  |  |  |
| 2 "HD_SaveOutput"();                                                                                  |             |               |                                       | "HD_SaveOutput"             | veOutput" %FC2 |                              |  |  |  |
| <pre>3 "HD_SaveProfinetInput"();</pre>                                                                |             |               |                                       | "HD_SaveProfinetInput" %FC3 |                |                              |  |  |  |
| 4 "HD_SaveProfinetOutput                                                                              | "();        |               |                                       | "HD_SaveProfinetOu          | itput"         | %FC4                         |  |  |  |
| 5                                                                                                    |             |               |                                       |                             |                |                              |  |  |  |

Al compilar y cargar el programa en el dispositivo en el bloque de datos, puede leer registros de salida interesantes (MONITOR ALL) y guardar registros de salida (por ejemplo, cambiando el START VALUE i LOAD START VALUES AS ACTUAL) del modo SLAVE

Una función ejemplar de guardar el registro con el valor 0x01(restablecimiento de la plataforma):

| Radwag | ProfinetHRP1.0 ang                       | PLC_1 [CPU 1214C    | DC/DC/DC] + Prog | gram blocks ▸ Hardware ኑ Main [OB1]   |       |                         | _ • •    | ×  |
|--------|------------------------------------------|---------------------|------------------|---------------------------------------|-------|-------------------------|----------|----|
|        |                                          |                     |                  |                                       |       |                         |          |    |
| KH KH  | 9 9 L 🗄 🖬 🛙                              | 🗩 🗐 📲 🖢 🖻           | 😥 🥙 💊 🖑 💱        | । == 🗣 🖬 == == 🕸 🖬 🖉 🖉 👘              | Q. 00 | 2                       |          | 1  |
| Main   | 1                                        |                     |                  |                                       |       |                         |          |    |
| N      | lame                                     | Data type           | Default value    | Comment                               |       |                         |          |    |
| 1 🕣 🗖  | Input                                    |                     |                  |                                       |       |                         |          | ^  |
| 2 📲    | Initial_Call                             | Bool                |                  | Initial call of this OB               |       |                         |          | E  |
| 3 🕣 🖷  | Remanence                                | Bool                |                  | =True, if remanent data are available |       |                         |          | ~  |
|        |                                          |                     |                  |                                       |       |                         |          |    |
| IF OF  | E FOR WHILE (**) REG                     | ON                  |                  |                                       |       |                         |          |    |
| Netw   | ork 2:                                   |                     |                  |                                       |       |                         |          |    |
| Comm   | ent                                      |                     |                  |                                       |       |                         |          |    |
|        |                                          |                     |                  |                                       |       |                         |          |    |
| 1      | 1 "imp" := "Input0_0" AND "memo";        |                     |                  |                                       | •     | "imp"                   | \$M100.0 |    |
| 2      | 2 "memo" := NOT "Input0_0";              |                     |                  |                                       | •     | "memo"                  | %M100.1  |    |
| 3      |                                          |                     |                  |                                       |       |                         |          |    |
| 4 년    | 4 DIF ("Input0_0" = true) THEN           |                     |                  |                                       |       | "Input0_0"              | \$10.0   | ſ  |
|        | S "HD_Prolinetoutput".command := 16#0001 |                     |                  |                                       |       | "HD_ProfinetOutput"     | \$DD4    |    |
| 2      | C ELSE                                   |                     |                  |                                       |       | "HD ProfinerOutput .com | 8 D.D.4  | 1_ |
|        | nb_rrorinecouch                          | ut .commanu := 16#6 | 1000;            |                                       | -     | HD_FIGIINECOUCPUC       | 4DD4     | 17 |
| a l    | FND IF.                                  |                     |                  |                                       |       |                         |          |    |
| 10     |                                          |                     |                  |                                       |       |                         |          |    |
|        |                                          |                     |                  |                                       |       |                         |          | ~  |
| <      |                                          |                     |                  |                                       |       | > 100%                  |          |    |

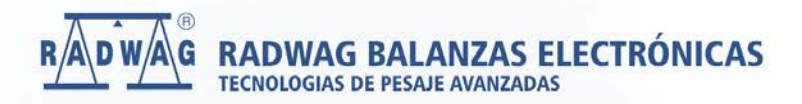

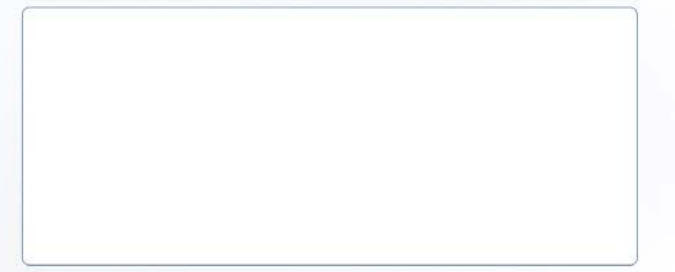

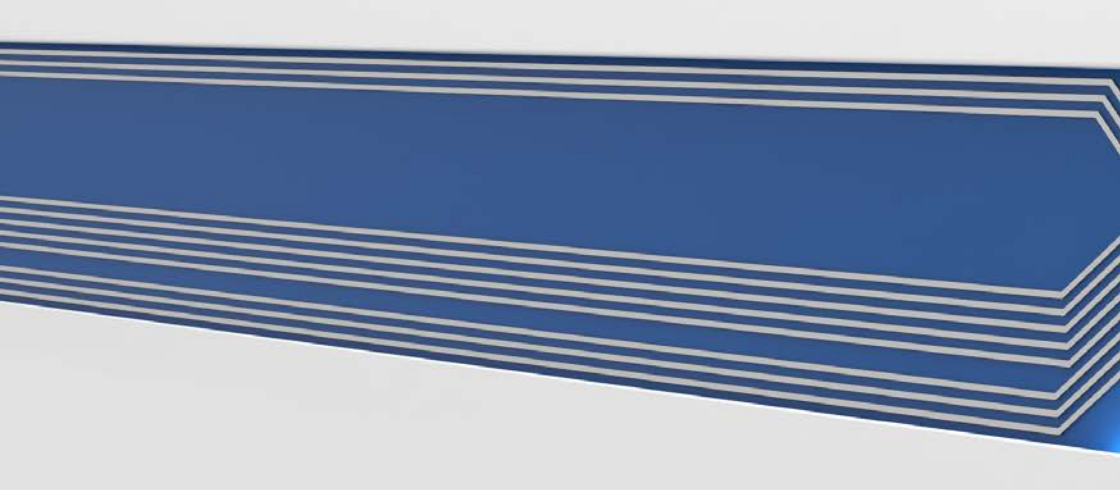